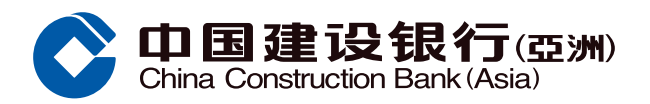

## 海外户口转账指引

登录手机银行后,按「海外户口转账」

තු = 转账/缴费 转账 缴费 全新 ÷ ¢ 转账至我的建亚账户 新增登记收款账户 发红包 > > 入账易 本地账户转账记录 > 海外账户转账 > > 海外转账记录 海外转账范本  $\rangle$ C ⊜ O 4 \_ 财富 转账/缴费 首页 信用卡/贷款 生活服务

②选择「支账户口」、是否转账至已登记户口、收款人所在国家地区、收款人账户号码、汇款货币及金额、本地及海外费用支付方式,然后按「下一步」

| く 海:                                                            | 外账户转账                                           |                         |  |  |
|-----------------------------------------------------------------|-------------------------------------------------|-------------------------|--|--|
| 本人/我们同意于本电汇申请书上所载资料将会于汇款附言中<br>透露予收款银行。                         |                                                 |                         |  |  |
| 请注意汇款金额将于收<br>期的详情,请参阅下方备                                       | 改日于支账户口内扣除,<br>香注。                              | 有关收款日                   |  |  |
| 支账账户                                                            | 多币种 储蓄账户<br>00040140****                        | >                       |  |  |
| 账户持有人姓名                                                         | CHAN TAI MAN                                    |                         |  |  |
| 可用结余                                                            | 人民币 113.75                                      |                         |  |  |
| 选择是否登记                                                          | 未登记                                             | >                       |  |  |
| 收款人所在国家地<br>区                                                   | 中国                                              | >                       |  |  |
| 重要提示:阁下向中国内:<br>地法规的规定,否则,测<br>款至内地中国建设银行景<br>线+852 2903 8303查证 | 地进行跨境人民币汇款,<br>二款有可能被退回。如阁<br>长户的具体规定,可致电<br>旬。 | 必须符合内<br>下拟了解汇<br>本行服务热 |  |  |
| 收款人账户号码 /<br>IBAN 号码                                            | 1234567                                         |                         |  |  |
| *汇至欧洲,英国,或中<br>区,请将收款人IBAN号                                     | 东及加勒比海等使用 IBA<br>码填在此处                          | N号码地                    |  |  |
| 请选择汇款货币                                                         | 人民币                                             | >                       |  |  |
|                                                                 | 汇款金额                                            | 购汇牌价 >                  |  |  |
|                                                                 |                                                 |                         |  |  |

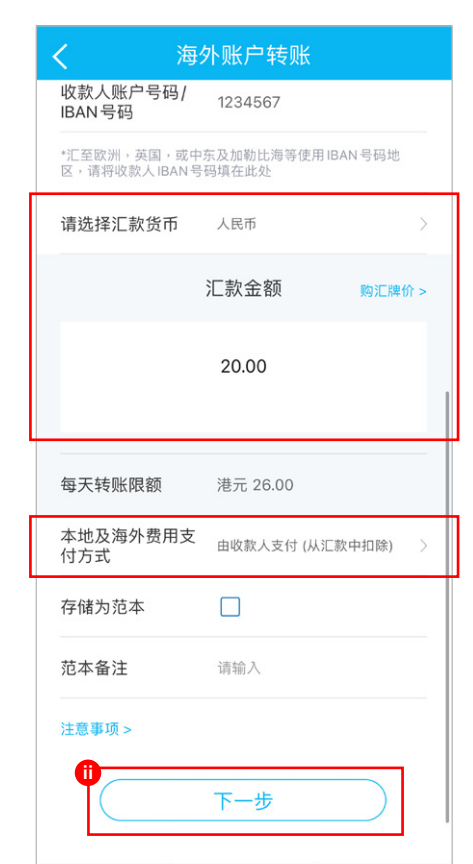

## 输入收款人户口资料、收款银行资料、当地清算代码(如有)、中介银行资料(如有)、转账资料(如有),然后按「下一步」

| く海                                                                                                    | 外账户转账                                                                                                    |
|----------------------------------------------------------------------------------------------------|----------------------------------------------------------------------------------------------------|
| 收款人账户资料                                                                                                    |                                                                                                    |
| 收款人姓名和地址                                                                                                    | Chan tai man test                                                                                                    |
|                                                                                                    | Address line1                                                                                                    |
|                                                                                                    | Address line2                                                                                                    |
|                                                                                                    | 最多可输入35个字符                                                                                                    |
| *如果收款人所在地为中<br>英文地址                                                                                                    | 国,可以输入中文,其他地区请填写                                                                                                    |
|                                                                                                    |                                                                                                    |
| 收款银行资料                                                                                                    |                                                                                                    |
| 收款银行资料<br>SWIFT Code                                                                                                    | PCBCCNBJ                                                                                                    |
| 收款银行资料<br>SWIFT Code<br>按此查阅详情>                                                                                                    | PCBCCNBJ<br>SWIFT Code查询                                                                                                |
| 收款银行资料<br>SWIFT Code<br>按此重阅详情><br>*如果汇新加坡币至新加<br>中国,SWIFT Code栏位                                                                        | PCBCCNBJ<br>SWIFT Code 查询<br>坡,或汇欧元至欧洲,或汇人民币至<br>2必填。                                                                   |
| <ul> <li>收款银行资料</li> <li>SWIFT Code</li> <li>按此查阅详情&gt;</li> <li>*如果汇新加坡币至新加<br/>中国・SWIFT Code栏位</li> <li>收款银行名称和</li> <li>地址</li> </ul> | PCBCCNBJ<br>SWIFT Code 查询<br>坡,或汇欧元至欧洲,或汇人民币至<br>必填。<br>CHINA CONSTRUCTION B                                            |
| 收款银行资料<br>SWIFT Code<br>按此查阅详情><br>*如果汇新加坡币至新加 中国・SWIFT Code 栏位<br>收款银行名称和 地址                                                            | PCBCCNBJ<br>SWIFT Code 查询<br>坡,或汇欧元至欧洲,或汇人民币至<br>边必填。<br>CHINA CONSTRUCTION B<br>BEIJING CHINACHINA BEIJI               |
| <ul> <li>收款银行资料</li> <li>SWIFT Code</li> <li>按此查阅详情&gt;</li> <li>*如果汇新加坡币至新加<br/>中国。SWIFT Code栏位</li> <li>收款银行名称和</li> <li>地址</li> </ul> | PCBCCNBJ<br>SWIFT Code 查询<br>坡,或汇欧元至欧洲,或汇人民币至<br>必填。<br>CHINA CONSTRUCTION B<br>BEIJING CHINACHINA BEIJI<br>ANCE STREET |

| <b>く</b> 海外账户                                | 转账                     |
|----------------------------------------------|------------------------|
| 当地清算代码                                       | 按此查阅详情〉                |
| BSB No.: //AU                                |                        |
| 如果收款国家为澳大利亚时,汇款<br>输入 BSB No.                | 币种为澳元时,可以选择            |
| SORT CODE : //SC                             |                        |
| 如果收款国家地区为英国时,汇款<br>SORT CODE                 | 币种为英镑时,必须输入            |
| FEDWIRE ABA<br>CODE : //FW                   |                        |
| 如果收款国家地区为美国时,汇款<br>输入 FEDWIRE ABA CODE       | 币种为美元时,可以选择            |
| CC No.: //CC                                 |                        |
| 如果收款国家地区为加拿大时,汇<br>以选择输入 Canada Transit code | <sup>数币种为加拿大币时,可</sup> |
| 汇款类别                                         |                        |
| ● 个人客户汇款                                     |                        |
| 当您汇人民币往中国时,请进行勾;                             | 先。                     |
| 中介银行资料 (可选填)                                 |                        |

| 中介银行资料 (可)                 | 选具)                                    |
|----------------------------|----------------------------------------|
|                            | 请用英文字母或数字输入,最多<br>输入 35 个字元            |
|                            | 请用英文字母或数字输入,最重<br>输入 35 个字元            |
|                            | 请用英文字母或数字输入,最多<br>输入 35 个字元            |
| *中介银行名称与地址只<br>().,'+和空格符号 | R能输入半角大小写英文以及 0-9 /-                   |
| 转账资料(可选填)                  | )                                      |
| 附言给收款银行                    | 最多可输入35个字符                             |
|                            |                                        |
|                            | 最多可输入35个字符                             |
|                            | 最多可输入35个字符<br>最多可输入35个字符               |
|                            | 最多可输入35个字符<br>最多可输入35个字符<br>最多可输入35个字符 |
| 注题事项 >                     | 最多可输入35个字符<br>最多可输入35个字符<br>最多可输入35个字符 |

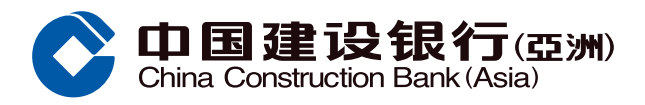

## 海外户口转账指引

4 检查交易户口(支账户口及入账户口)及其他资料无误,按「确认」

| く海外账户转账                     |                                                  |  |  |  |
|-----------------------------|--------------------------------------------------|--|--|--|
| 请确认: 在按「确认」后<br>行按照下列资料执行的》 | ,本确认书列明的条款及条件,及本<br>款,均对阁下具约束力。                  |  |  |  |
| 汇款金额                        |                                                  |  |  |  |
| 人民币 20.00                   |                                                  |  |  |  |
| 支账账户                        |                                                  |  |  |  |
| 支账账户                        | 多币种 储蓄账户<br>00040140****                         |  |  |  |
| 入账账户                        |                                                  |  |  |  |
| 收款人账户号码                     | 1234567                                          |  |  |  |
| 收款人账户资料                     |                                                  |  |  |  |
| 收款人姓名和地址                    | Chan tai man test Address<br>line1 Address line2 |  |  |  |
| 汇款资料                        |                                                  |  |  |  |
| Fedwire 编号                  |                                                  |  |  |  |
| Sort Code(只适用<br>于英国电汇)     |                                                  |  |  |  |
| BSB No.                     |                                                  |  |  |  |
| CC No                       |                                                  |  |  |  |

| <                      | 海外账户转账                                                                                        |
|------------------------|-----------------------------------------------------------------------------------------------|
| 收款银行资料                 |                                                                                               |
| SWIFT 编号               | PCBCCNBJ                                                                                      |
| 收款银行名称系<br>地址          | CHINA CONSTRUCTION<br>BANK CORPORATION<br>BEIJING CHINACHINA<br>BEIJING 25 FIN ANCE<br>STREET |
| 中介银行资料                 |                                                                                               |
| SWIFT 编号<br>银行名称和地址    | <br>Ł                                                                                         |
| 费用支付方式                 |                                                                                               |
| 费用支付方式<br>本行手续费        | 由收款人支付 (从汇款中扣除)<br>人民币 <mark>0.00</mark>                                                      |
| 转账资料                   |                                                                                               |
| 附言给收款银行                | <del>,</del>                                                                                  |
| 注意事项 >                 |                                                                                               |
| 按下「确认」 按钮,<br>所载资料将会于汇 | 即表示本人/我们同意于本电汇申请书上<br>款附言中透露予收款银行。                                                            |
|                        | 确认                                                                                            |

3 输入6位数流动保安编码密码。您亦可 选择生物凭据认证服务(如已启动) 进行认证

|               | $\times$ |
|---------------|----------|
| 请输入6位流动保安编码密码 |          |
| 忘记流动保安编码密码?   |          |
| 生物凭据认证        |          |
|               |          |
|               |          |
|               |          |

## 交易指示已提交

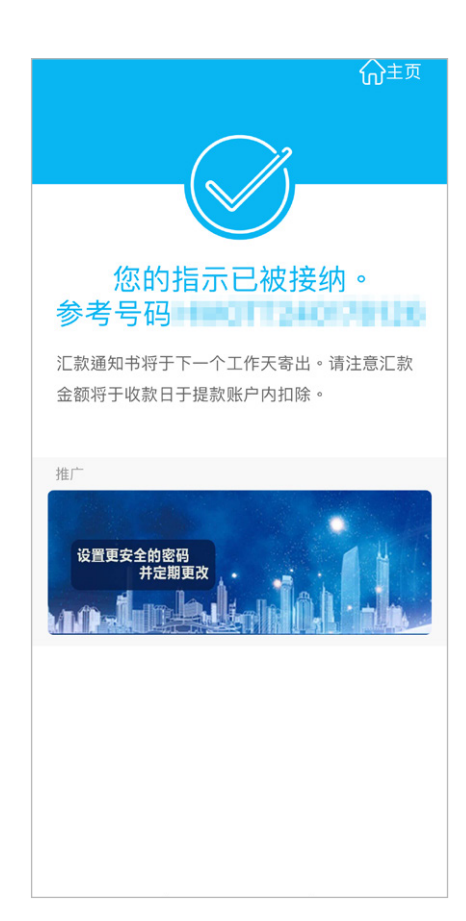